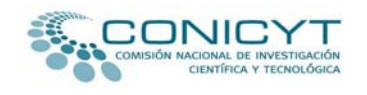

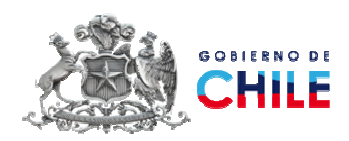

# MANUAL DE POSTULACIÓN EN LÍNEA

# FONDO DE PUBLICACIÓN DE REVISTAS CIENTÍFICAS CONCURSO 2010

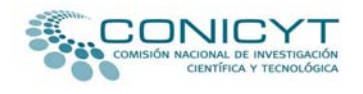

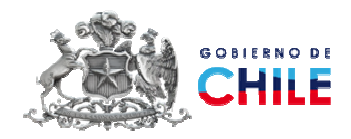

En este manual se describen las etapas de la postulación en línea al Concurso 2010 del Fondo de Publicación de Revistas Científicas.

| I INGRESO A LA PLATAFORMA DE POSTULACIÓN<br>Pág. 4                                                                                                    |
|----------------------------------------------------------------------------------------------------|
| II POSTULACIÓN FONDO DE PUBLICACIÓN DE REVISTAS CIENTÍFICAS<br>Pág. 5                                                                                                    |
| III REGISTRO DE USUARIO<br>Pág. 6                                                                                                    |
| IV MODIFICACION DE LA INFORMACION DE POSTULACION<br>Pág. 9                                                                                                    |
| V FORMULARIO DE POSTULACIÓN EN LÍNEA DEL FONDO DE PUBLICACIÓN                                                                                                    |
| DE REVISTAS CIENTÍFICAS                                                                                                    |
| Pág. 10                                                                                                    |
| ETAPA 1. DATOS DEL PROYECTO                                                                                                    |
| Paso 1: DATOS BASICOS                                                                                                    |
| Pág. 10                                                                                                    |
| Paso 2: INSTITUCION RESPONSABLE                                                                                                    |
| Pág. 11                                                                                                    |
| Paso 3: RESPONSABLE PROYECTO                                                                                                    |
| Pág. 15                                                                                                    |
| Paso 4: OTRAS PERSONAS PARTICIPANTES DEL PROYECTO                                                                                                    |
| Pág. 17                                                                                                    |
| Paso 5: ACTIVIDADES DEL PROYECTO Y ACTIVIDADES PARA LA EDICION DE LA                                                                                                    |
| REVISTA                                                                                                    |
| Pag. 18                                                                                                    |
| Paso 6: COSTOS DEL PROYECTO                                                                                                    |
| rag. 20<br>Proce 7: OTDOS ANTECEDENITES DEL DROVECTO                                                                                                    |
| $\frac{1}{1000} \frac{1}{1000} \frac{1}{1000} \frac{1}{1000} \frac{1}{1000} \frac{1}{1000} \frac{1}{1000} \frac{1}{1000} \frac{1}{10000} \frac{1}{10000000000000000000000000000000000$ |
| 1 ag. 21                                                                                                    |
| COMISION NACIONAL DE INVESTIGACION CIENTIFICA Y TECNOLOGICA<br>Programa de Información Científica                                                                                      |
| Fondo de Publicación de Revistas Científicas                                                                                                    |

e-mail: <u>cfprc@conicyt.cl</u>

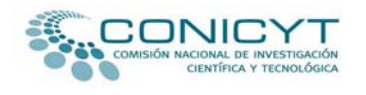

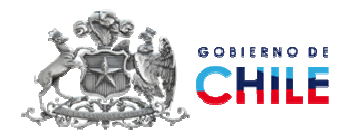

# **ETAPA 2. DATOS REVISTAS**

| Paso 1: II | NFORMACIÓN DE CADA REVISTA ASOCIADA AL PROYECTO |
|------------|-------------------------------------------------|
| Р          | Pág.22                                          |
| 1          | REVISTA                                         |
|            | Pág. 23                                         |
| 2          | INFORMACION EDITOR                              |
|            | Pág. 24                                         |
| 3          | INDICES NACIONALES Y EXTRANJEROS                |
|            | Pág. 25                                         |
| 4          | DISTRIBUCION                                    |
|            | Pág. 26                                         |
| 5          | - FINANCIAMIENTO                                |
|            | Pág. 27                                         |
| 6          | - OTROS ANTECEDENTES DEL LA REVISTA             |
|            | Pág. 28                                         |

#### **ETAPA 3. VALIDACION Y ENVIO**

| <u>Paso 1</u> : | VALIDACION COMPLETITUD DE LA POSTULACION |
|-----------------|------------------------------------------|
|                 | Pág. 30                                  |
| <u>Paso 2</u> : | VALIDACION APEGO A BASES DEL CONCURSO    |
|                 | Pág. 31                                  |
| Paso 3:         | PROCESO ENVIO PROYECTO                   |
|                 | Pág. 32                                  |

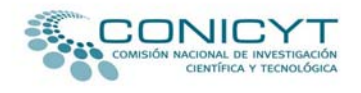

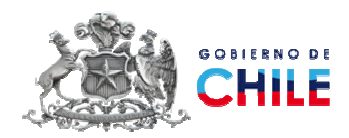

#### I.- INGRESO A LA PLATAFORMA DE POSTULACIÓN

- Para ingresar a la plataforma de postulación en línea de CONICYT, debe acceder a la dirección electrónica <u>http://gestion.conicyt.cl/postulacion/</u>
- 4 Verá la siguiente pantalla.
- Para ingresar al sistema de postulación en línea del Fondo de Publicación de Revistas Científica Concurso 2020, seleccione "Concursos Abiertos" a la izquierda de su pantalla.

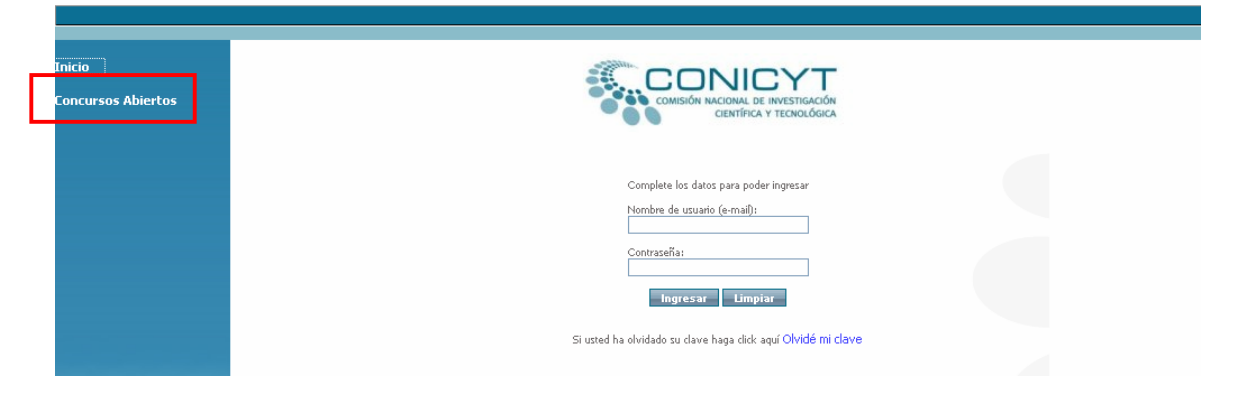

En la lista de Concursos seleccione: Fondo de Publicación de Revista Científica 2010, e ingrese en el botón "IR AL CONCURSO"

| e              | Concursos                                                                                           |                   |
|----------------|----------------------------------------------------------------------------------------------------|-------------------|
| ursos Abiertos |                                                                                                    | IR AL             |
| ar Eosión      | <ul> <li>VI Concurso Nacional de Proyectos de Investigación y Desarrollo en Salud</li> </ul>        | CONCURSO          |
| ar Sesion      | - I Concurso Nacional Regionalizado de Proyectos de Investigación y Desarrollo Fondef-R 2009        | IR AL<br>CONCURSO |
|                | - XVII Concurso de Proyectos de Investigacion y Desarrollo                                          | IR AL<br>CONCURSO |
|                | - XIV Concurso Nacional de Proyectos Explora de Valoración y Divulgación de la CVT                  | IR AL<br>CONCURSO |
|                | - Fondo de publicación de Revista Científica 2009                                                   | IR AL<br>CONCURSO |
|                | - VI Concurso Nacional de Proyectos de Investigación y Desarrollo en Salud (Fase II)                | IR AL<br>CONCURSO |
|                | - X Concurso Nacional de Clubes EXPLORA de Ciencia Tecnologia e Innovacion, EXPLORA-CONICYT, 2009.  | IR AL<br>CONCURSO |
|                | - II Concurso Nacional Regionalizado de Proyectos de Investigación y Desarrollo Fondef-R 2009       | IR AL<br>CONCURSO |
|                | - I Concurso de Proyectos de Bioenergia Fondef de Conicyt                                           | IR AL<br>CONCURSO |
| Sector Sector  | - V Concurso Programa TIC EDU                                                                       | IR AL<br>CONCURSO |
| and a start of | - I Concurso de Proyectos de Alimentos Funcionales Fondef de Conicyt                                | IR AL<br>CONCURSO |
|                | UTT Occurrent National de Desservates de Tenerational (e ca Oched E ca A                            | IR AL             |
|                |                                                                                                    | CONCURSO          |
|                | - Fondo de publicación de Revista Científica 2010                                                   | IR AL<br>CONCURSO |
|                | - XI Concurso Nacional de Clubes EXPLORA de Ciencia Tecnología e Innovación, EXPLORA-CONICYT, 2010. | IR AL             |

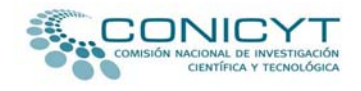

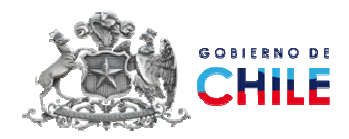

#### II.- POSTULACIÓN FONDO DE PUBLICACIÓN DE REVISTAS CIENTÍFICAS

Antes de comenzar la postulación, se recomienda leer cuidadosamente la información disponible en el menú del sistema de postulación en línea del Fondo de Publicación de Revistas Científicas.

INICIO. Información general del concurso. DOCUMENTOS POSTULACION. Bases del Concurso 2010 y archivos obligatorios que debe descargar y completar para adjuntar a la postulación en línea. DATOS PRACTICOS. PREGUNTAS FRECUENTES. CONTACTO – MESA DE AYUDA. POSTULACION EN LINEA. Para iniciar una puesa postulación o accordor o modific

**POSTULACION EN LINEA.** Para iniciar una nueva postulación o acceder a modificar las postulaciones creadas.

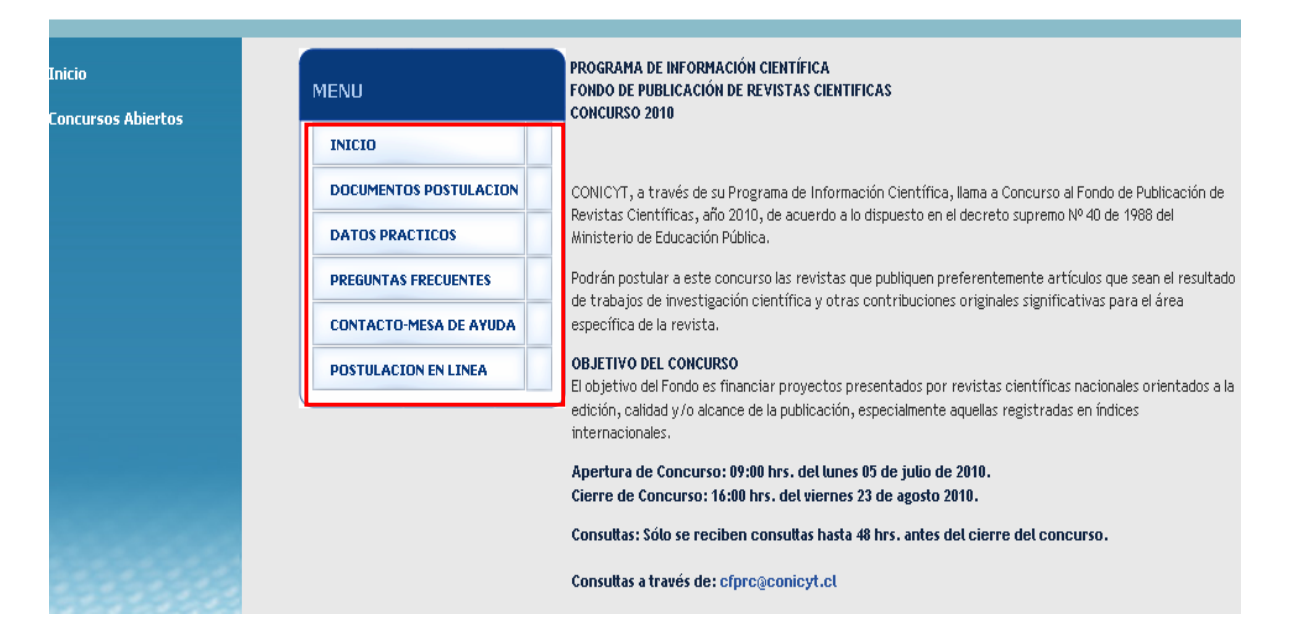

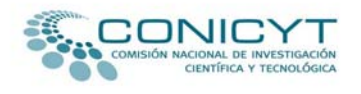

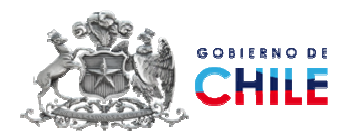

#### **III.- REGISTRO DE USUARIO**

Para crear su registro de usuario en el sistema de postulación en línea del Fondo de Publicación de Revistas Científicas:

- Ingrese a "POSTULACION EN LINEA" en el menú del sistema de postulación en línea del Fondo de Publicación de Revistas Científicas.
- **4** Para registrarse en el sistema seleccione:

| Para iniciar una nueva postulación pinche | <u>aquí</u> | 20 |
|-------------------------------------------|-------------|----|

| io              | MENU                   | Postulación en Línea                                                                               |  |  |
|-----------------|------------------------|----------------------------------------------------------------------------------------------------|--|--|
| cursos Abiertos | INICIO                 | Para iniciar una nueva postulación pinche aquí 🗐                                                   |  |  |
|                 | DOCUMENTOS POSTULACION | Para acceder a postulaciones creadas o para enviar una postulación a firma del representante legal |  |  |
|                 | DATOS PRACTICOS        | pinche aquí 💾 (Obs: el envío a firma requiere ingresar como usuario Director General de proyec     |  |  |
|                 | PREGUNTAS FRECUENTES   |                                                                                                    |  |  |
|                 | CONTACTO-MESA DE AYUDA |                                                                                                    |  |  |
|                 | POSTULACION EN LINEA   |                                                                                                    |  |  |

Ingrese su Email. Este debe ser con el que se registrará como usuario del Sistema de postulación en línea del Fondo de Publicación de Revistas Científicas.

| Inicio             | Validación de correo electrónico                                                                                                    |
|--------------------|----------------------------------------------------------------------------------------------------|
| Concursos Abiertos | Por favor ingrese su email                                                                                                    |
|                    | Debido a que el email es el mecanismo fundamental para interactuar con el Sistema, y con el fin de validar que su correo opera correctamente, al<br>email ingresado se enviará un código de autorización que será solicitado en el paso siguiente.<br>Email : |
|                    | Continuar                                                                                                    |

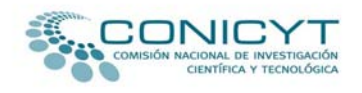

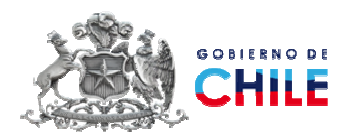

Para validar su correo el sistema genera de manera automática un mensaje a su casilla de correo electrónico con el código para iniciar el proceso de su postulación.

| D                |                                                                                                    |
|------------------|----------------------------------------------------------------------------------------------------|
| ncursos Abiertos |                                                                                                    |
|                  |                                                                                                    |
|                  | Windows Internet Explorer                                                                                       |
|                  | ATENCIÓN                                                                                                    |
|                  | Se ha generado exitosamente el código de activación para su cuenta, el cual fue enviado a su correo electrónico |
|                  | Aceptar                                                                                                    |
|                  |                                                                                                    |
|                  |                                                                                                    |

- Ingrese sus datos en el sistema de postulación. En esta misma ventana se le solicitará el código que fue enviado a su casilla de correo electrónico.
- **4** Una vez ingresados los datos requeridos presione "Enviar Solicitud".

| Inicio              | Ingrese los datos para comenzar el proceso de Inscripción                                                                                                    |             |                                                                         |                                |  |  |
|---------------------|----------------------------------------------------------------------------------------------------|-------------|-------------------------------------------------------------------------|--------------------------------|--|--|
| Concursos Abiertos  | rtos<br>La información solicitada es de carácter privado y de uso exclusivo por parte de CONICYT para fines de contacto y operación del Sistema de<br>Concursos.<br>Busque y transcriba el código de autorización que ha sido enviado al correo electrónico ingresado en el paso anterior, que es solicitado al final<br>formulario siguiente. |             |                                                                         |                                |  |  |
|                     | Rut                                                                                                    | :           | - * 😰                                                                   |                                |  |  |
|                     | Nombre                                                                                                    | :           | *                                                                       |                                |  |  |
|                     | Apellido Paterno                                                                                                    | :           | *                                                                       |                                |  |  |
|                     | Apellido Materno                                                                                                    | :           |                                                                         |                                |  |  |
|                     | Teléfono                                                                                                    | :           | *                                                                       |                                |  |  |
|                     | Fax                                                                                                    | :           |                                                                         |                                |  |  |
| Station and and and | Email                                                                                                    | :           | cfprc@conicyt.cl *                                                      |                                |  |  |
|                     | Contraseña                                                                                                    | :           | * 2                                                                     |                                |  |  |
| a second second     | Repetir Contraseña                                                                                                    | :           | * 🛜                                                                     |                                |  |  |
| Contraction of      |                                                                                                    |             |                                                                         |                                |  |  |
|                     | Código de Autorización                                                                                                    | ı :         | ** Código enviado a su E-Mail <table-cell></table-cell>                 |                                |  |  |
|                     | Los campos con (*) son<br>(**) Obligatorio, código<br>Enviar Solicitud                                                                                                    | Obi<br>para | gatorios.<br>postular. NOTA: Este código es diferente al código que per | mite descargar los documentos. |  |  |

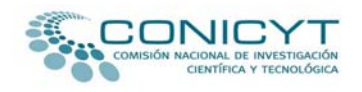

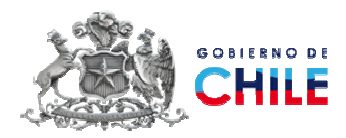

**4** Aparecerá el mensaje: **"Inscripción realizada con éxito**".

| Inicio             |                                             |
|--------------------|---------------------------------------------|
| Concursos Abiertos |                                             |
|                    |                                             |
|                    | Windows Internet Explorer                   |
|                    | ATEINCIÓN, Inscripción realizada con exito. |
|                    | Aceptar                                     |
|                    |                                             |

Recomendamos tomar nota de su Email y Contraseña de registro, ya que le será solicitada cada vez que desee ingresar al sistema de postulación en línea del Fondo de Publicación de Revistas Científicas, ya sea para realizar modificaciones al formulario de postulación, o visualizar la postulación validada y enviada.

**Nota:** Cabe señalar que no podrá modificar al formulario de postulación una vez que haya efectuado la validación y envío de esta a CONICYT, sólo podrá modificar su postulación, tantas veces sea necesario, antes de la validación y envío final (Ver. Pág.28 de este Manual).

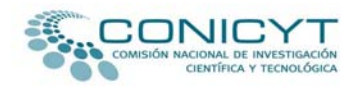

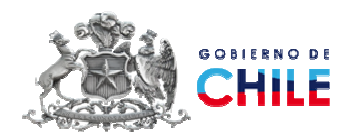

#### **IV.- MODIFICACION DE LA INFORMACION DE POSTULACION**

Una vez realizado el registro de usuario, podrá ingresar al sistema para efectuar modificaciones a la información ingresada en su postulación. Esto, siempre que no haya completado el Paso 3 de la ETAPA 3 correspondiente a validaciones y envío de la postulación a CONICYT (Ver Pág.28 de este Manual).

**4** Para modificar su postulación deberá ingresar en:

Para modificar postulaciones creadas pinche aquí

|         | MENU                   | Postulación en Línea                                                                                |
|---------|------------------------|----------------------------------------------------------------------------------------------------|
| biertos | INICIO                 | Para iniciar una nueva postulación pinche aquí 📑                                                    |
|         | DOCUMENTOS POSTULACION | Para acceder a postulaciones creadas o para enviar una postulacion a firma del representante legal. |
|         | DATOS PRACTICOS        | pinche aquí [29] (Obs: el envio a firma requiere ingresar como usuario Director General de proyect  |
|         | PREGUNTAS FRECUENTES   |                                                                                                    |
|         | CONTACTO-MESA DE AYUDA |                                                                                                    |
|         | POSTULACION EN LINEA   |                                                                                                    |

- Se desplegarán sus datos personales de registro y las postulaciones registradas.
- Para ingresar nuevamente a su postulación sin finalizar, seleccione el botón "Modificar" bajo Opciones.

| Postulaciones registradas<br>Complete la información correspondiente a cada postulación realizada. |                                                 |                      |                    |           |  |  |  |
|----------------------------------------------------------------------------------------------------|-------------------------------------------------|----------------------|--------------------|-----------|--|--|--|
| Crear nueva postulación                                                                            |                                                 |                      |                    |           |  |  |  |
| FORMULACIÓN                                                                                        |                                                 |                      |                    |           |  |  |  |
| Id<br>Interno                                                                                      | Nombre Concurso                                 | Postulación/Proyecto | Estado Postulación | Opciones  |  |  |  |
| 264                                                                                                | Fondo de publicación de Revista Científica 2010 |                      | En Preparación     | MODIFICAR |  |  |  |

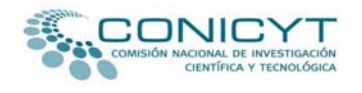

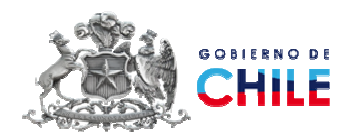

#### V.- FORMULARIO DE POSTULACIÓN EN LÍNEA DEL FONDO DE PUBLICACIÓN DE REVISTAS CIENTÍFICAS

#### INICIO DE LA POSTULACIÓN

- En esta página podrá: "Volver a los datos del Concurso" para modificar sus datos de identificación o "Iniciar Nueva Postulación".
- **4** Para continuar presione "**Iniciar Nueva Postulación**".

| Home               | Primer paso de la postulación                                                                                         |
|--------------------|----------------------------------------------------------------------------------------------------|
| Concursos Abiertos | Estimado(a),                                                                                                    |
| Cerrar Sesión      | ¿Está seguro que desea iniciar el proceso de postulación para el concurso "Fondo de publicación de Revista Científica |
|                    | Volver a los datos del Concurso Iniciar Nueva Postulación                                                             |

#### **ETAPA 1: DATOS DEL PROYECTO**

#### Paso 1. DATOS BÁSICOS

Ingrese o modifique los datos de la identificación básica del proyecto a concursar.

**Título Proyecto:** Nombre descriptivo de identificación del Proyecto. **Tipo Proyecto:** Indicar si el proyecto es de "continuidad" o si es un proyecto "nuevo".

**Fase del Proyecto:** Si su proyecto es de continuidad seleccione la Fase según corresponda.

**Resumen Proyecto:** Describa claramente los objetivos, general y específicos, metodología y resultados esperados. Precisar los aspectos nuevos a desarrollar.

4 Una vez finalizada la acción, presione el botón "Guardar Información".

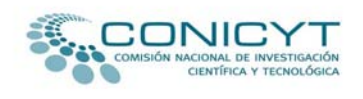

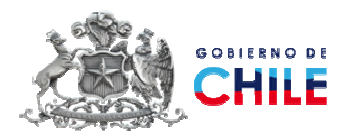

| Paso 1 F        | Paso 2      | Paso 3               | Paso 4               | Paso 5         | Paso 6       | Paso 7 |
|-----------------|-------------|----------------------|----------------------|----------------|--------------|--------|
| atos Básicos    | 29 minutos  |                      |                      |                |              |        |
| ngrese o modifi | que los dat | os de la iden        | tificación básic     | a del proyecto | a concursar. |        |
|                 |             |                      |                      |                |              |        |
| Título Provecto |             |                      |                      |                |              |        |
|                 | El límite   | es de 200 caractere: | s. Quedan 200 caract | eres.          |              |        |
| Tipo Proyecto   | _           | v P                  |                      |                |              |        |
| Casa dal Duana  | -           |                      |                      |                |              |        |
| rase del proye  | cto         | <b>v</b> ?           |                      |                |              |        |
|                 |             |                      |                      |                |              |        |
| Resumen Proye   | ecto        |                      |                      |                |              |        |
|                 |             |                      |                      |                | 2            |        |
|                 |             | 1                    | Guardar Informac     | ión            |              |        |
|                 |             |                      |                      |                |              |        |

#### Paso 2: INSTITUCION RESPONSABLE

Presione el botón "Nuevo" para incorporar o seleccionar la institución del proyecto.

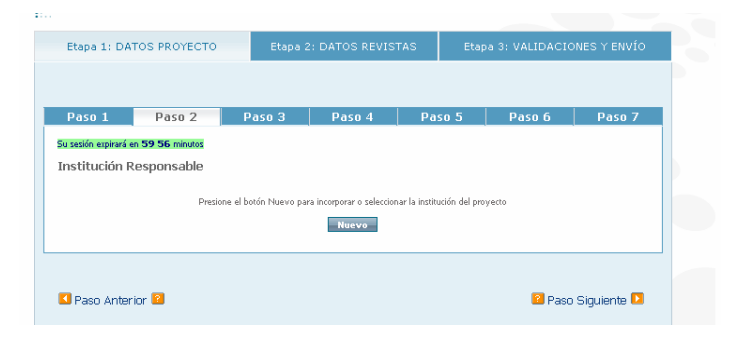

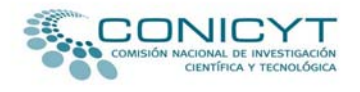

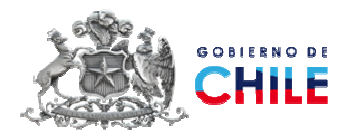

#### Se desplegará la siguiente pantalla

| Etapa 1: DATOS                                                       | PROYECTO            | Eta                   | pa 2: DATOS REVISTAS |        | Etapa 3: VALIDACION    | ES Y ENV |
|----------------------------------------------------------------------|---------------------|-----------------------|----------------------|--------|------------------------|----------|
| Doco 1                                                               | Dase 2              | Data 2                | Dare 4               | Dece 5 | Dece 6                 |          |
| Pasu I                                                               | Pasu Z              | PdSU 3                | Pasu 4               | Pasu p | Pasulo                 | <u> </u> |
| su sesión expirará en <b>58 04</b> minuto<br>Institución Responsable | 8                   |                       |                      |        |                        |          |
|                                                                      |                     |                       |                      |        |                        |          |
| Rut (*)                                                              |                     | tuscar <mark>?</mark> |                      |        |                        |          |
| Razón Social (*)                                                     |                     |                       |                      | 2      |                        |          |
| Nombre Fantasía (*)                                                  |                     |                       | <u>-</u>             | 1      |                        |          |
| Tipo de Institución                                                  | - Seleccione Tipo - |                       |                      |        |                        |          |
| Dirección Legal (*)                                                  |                     |                       | ?                    |        |                        |          |
| Ciudad (*)                                                           |                     | 2                     |                      |        |                        |          |
| Comuna (*)                                                           |                     | 2                     |                      |        |                        |          |
| Región (*)                                                           | Región de Arica y I | Parinacota            | ☑ ?                  |        |                        |          |
| Teléfono (*)                                                         |                     | 2                     |                      |        |                        |          |
| Бах                                                                  |                     | 2                     |                      |        |                        |          |
| Email (*)                                                            |                     |                       | 2                    |        |                        |          |
| Sitio Web                                                            |                     |                       | 2                    |        |                        |          |
| Representante Legal                                                  |                     |                       |                      |        |                        |          |
| Rut                                                                  |                     | [                     | -                    |        |                        |          |
| 1er.Nombre/2do.Nom                                                   | ibre (*)            | [                     | *                    | ?      |                        |          |
| A.Paterno/A.Materno                                                  | (*)                 | [                     | *                    | 2      |                        |          |
| Teléfono (*)                                                         |                     | [                     | 2                    |        |                        |          |
| Fax                                                                  |                     | [                     | 2                    |        |                        |          |
| Email (*)                                                            |                     | [                     |                      |        | l                      |          |
| Personería Jurídica (*                                               | *)                  | [                     |                      |        | I                      |          |
| )Campos Obligatorios                                                 |                     |                       |                      |        |                        |          |
|                                                                      |                     |                       |                      |        | Guardar <u>Institu</u> | ción (   |
|                                                                      |                     |                       |                      |        |                        |          |

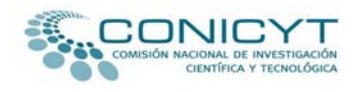

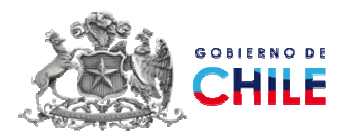

Presione el botón "Buscar" para seleccionar su Institución. Al presionar el botón se desplegará el siguiente cuadro para buscar y seleccionar la institución responsable del proyecto.

# <u>Ejemplo</u>. Búsqueda **Universidad de Chile**.

| Buscar matricuciones - winde                                                                 | wa internet Explorer                                         |
|----------------------------------------------------------------------------------------------|--------------------------------------------------------------|
| http://gestion.conicyt.cl/desa_post,                                                         | /ur/fondef/php/Institucion_buscar_otra 💙                     |
| Búsqueda de Instituciones                                                                    | ~                                                            |
| NOTA: El Proceso de Búsqu<br>segundos.                                                       | eda puede tardar unos                                        |
| Ingrese un patrón de búsqueda para<br>El texto puede ubicarse en cualquier p<br>institución. | encontrar Instituciones.<br>parte del nombre o sigla de la 🔤 |
| Patrón de búsqueda:                                                                          | UNIVERSIDAD DE C                                             |
| Buscar                                                                                       |                                                              |
| UNIVERSIDAD DE CHILE                                                                         | AV. BERNARDO O HIGGINS<br>1058                               |
| HOSPITAL CLINICO DE LA UNIVERSI<br>DE CHILE                                                  | AV. SANTOS DUMONT 999,<br>INDEPENDENCIA                      |
|                                                                                              | et 🔍 100% 👻                                                  |

- Una vez seleccionada la institución se cerrará el cuadro de búsqueda y los datos de la institución responsable se completarán automáticamente en el formulario de postulación.
- Complete las casillas vacías con los datos que faltan.
   <u>Ejemplo</u>. Búsqueda Universidad de Chile.

| Etapa 1: DATOS                     | PROYECTO                   | Etapa 2: DATOS | REVISTAS | Etapa 3: VALIDACION |
|------------------------------------|----------------------------|----------------|----------|---------------------|
|                                    | 2                          |                |          |                     |
| Paso 1                             | Paso 2                     | Pa50_3         | Paso 4   | Paso 5              |
| u sesión expirará en 49 27 minuto: |                            |                |          |                     |
| nstitución Responsable             |                            |                |          |                     |
|                                    |                            | NALM OF        |          |                     |
| Rut (*)                            | 60910000 1 Buscar          | 2              |          |                     |
| Razón Social (*)                   | UNIVERSIDAD DE CHILE       |                | 2        |                     |
| Nombre Fantasía (*)                | UNIVERSIDAD DE CHILE       |                | 2        |                     |
| Tipo de Institución                | - Seleccione Tipo -        |                |          |                     |
| Dirección Legal (*)                | AV. BERNARDO O HIGGIN      | VS 1058        | 2        |                     |
| Ciudad                             | SANTIAGO                   | 2              |          |                     |
| Comuna (*)                         |                            | 2              |          |                     |
| Región                             | Región Metropolitana de Sa | antiago 💌      | 2        |                     |
| Teléfono (*)                       | 9782125                    |                |          |                     |
| Fax                                | 9782559                    |                |          |                     |
| Email (*)                          | vicerrector.vid@uchile.cl  | 2              |          |                     |
| Sitio Web                          |                            | 2              |          |                     |

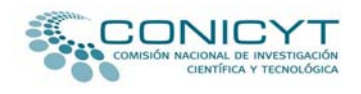

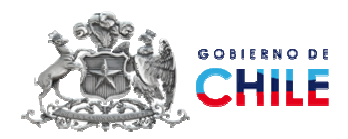

- Complete las casillas vacías con los datos que faltan del Representante Legal, si la información que el sistema presenta no es la correcta, deberá actualizarla.
- 4 Ingrese la información correspondiente a la Personería Jurídica.

| lut                       | 2854801 K          |
|---------------------------|--------------------|
| ler.Nombre/2do.Nombre (*) | JORGE * EDUARDO    |
| A.Paterno/A.Materno (*)   | ALLENDE *RIVERA    |
| Feléfono (*)              | 6786255            |
| ах                        | 56-2-7376320       |
| Email (*)                 | jallende@prueba.cl |
| Personería Jurídica (*)   | bvcxvbnxc 2        |
| aronos Obligatorios       |                    |

- Si la Institución Responsable del Proyecto no se encuentra en el cuadro de búsqueda, ingrésela directamente completando los datos solicitados para el registro.
- Una vez finalizada la acción, presione el botón "Guardar Información". Se desplegará la imagen siguiente.

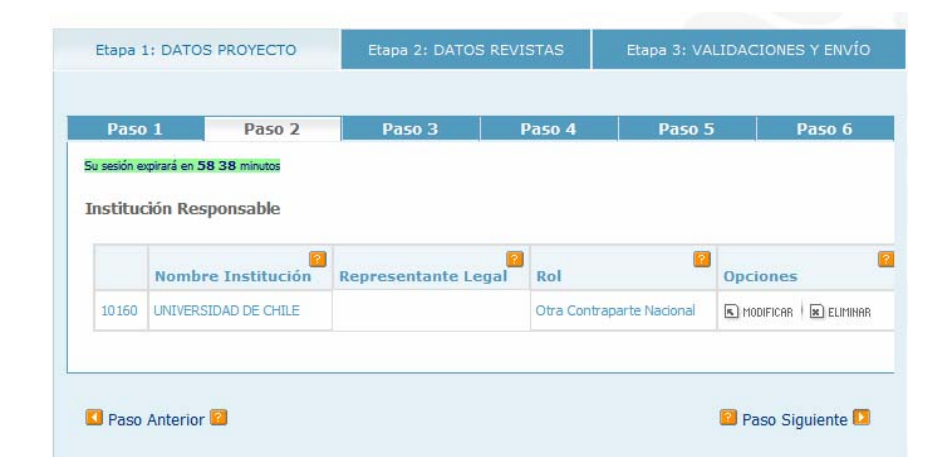

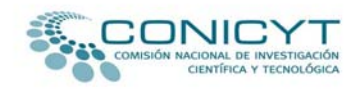

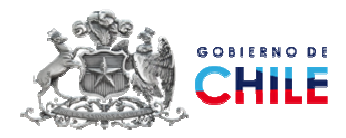

#### Paso 3: RESPONSABLE PROYECTO

**4** Presione el botón "**Agregar**" para incorporar el Responsable del Proyecto.

| 1 430 1              | Paso 2        | Paso 3 | Paso 4 | Paso 5                 | Paso  |
|----------------------|---------------|--------|--------|------------------------|-------|
| ) sesión expirará en | 58 47 minutos |        |        |                        |       |
| esponsable           | Proyecto      |        |        |                        |       |
| -                    | -             |        |        |                        |       |
|                      |               |        |        |                        |       |
|                      |               |        |        |                        |       |
| Estado               | Nombre        | 2      |        | Última<br>Modificación | Dpcio |

↓ ¿Es Ud. el Responsable de este proyecto?

Si selecciona la opción "**SI**", elija la Institución Asociada y presione "**Guardar Información**". Recuerde que es obligatorio que el responsable complete los datos solicitados en esta opción.

Si selecciona la opción "NO", complete el formulario.

| Etapa 1: DATOS          | S PROYECTO            | Etapa 2: DATOS       | REVISTAS           | Etapa 3: VALIDAC | CIONES Y ENVÍO |
|-------------------------|-----------------------|----------------------|--------------------|------------------|----------------|
|                         |                       |                      |                    |                  |                |
| Paso 1                  | Paso 2                | Paso 3               | Paso 4             | Paso 5           | Paso 6         |
| Su sesión expirará en 5 | 9 54 minutos          |                      |                    |                  |                |
| Responsable P           | royecto               |                      |                    |                  |                |
|                         |                       |                      |                    |                  |                |
|                         |                       |                      |                    |                  |                |
|                         | čΕs Ud.               | el Responsable d     | e este proyecto    | ? SI 💙           |                |
| Seleccione Ins          | titución Asociada(*): |                      |                    | NO               |                |
|                         |                       |                      |                    |                  |                |
|                         |                       | Grabar Informaci     | ión Cancel         | ar               |                |
|                         |                       |                      |                    |                  |                |
| COMISION                | NACIONAL D            | E INVESTIGAC         | ION CIENTIF        | ICA Y TECNOLOC   | GICA           |
|                         | Fondo                 | de Publicación o     | de Revistas Cie    | entíficas        |                |
|                         |                       | e-mail: <u>cfpro</u> | <u>@conicyt.cl</u> |                  |                |

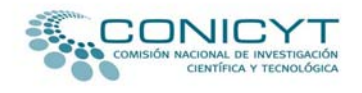

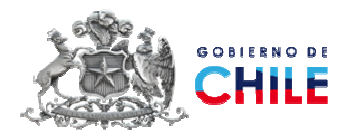

 Complete los datos requeridos en el formulario de registro de Responsable del Proyecto.

| Etapa 1: DATOS P                    | ROYECTO           | Etapa 2: DATOS R                                                                           | EVISTAS         | Etapa 3: VALIDACIONES Y |
|-------------------------------------|-------------------|--------------------------------------------------------------------------------------------|-----------------|-------------------------|
| Deve 4                              | Data 2            | Dates 2                                                                                    | Dana 4          | Dece E                  |
| Paso 1                              | Pd50 Z            | PdS0 3                                                                                     | Pd50 4          | Paso 5                  |
| Su sesión expirará en 59 04 minutos |                   |                                                                                            |                 |                         |
| Responsable Proyecto                |                   |                                                                                            |                 |                         |
|                                     |                   |                                                                                            |                 |                         |
|                                     |                   | - 2                                                                                        |                 |                         |
| Tipo de identificación:(*)          | ) Rut Market Ingr | rese el rut sin puntos, en caso de s<br>ranjero, seleccione pasaporte en ti<br>otificación | po de Buscar po | ersona                  |
| 1er Nombre(*) / 2do Nor             | mbre              | initeration                                                                                | 2               |                         |
| A.Paterno(*) / A.Materno            | • · · · ·         |                                                                                            |                 |                         |
| Nacionalidad(*):                    |                   |                                                                                            |                 |                         |
| Fecha de nacimiento(*):             |                   | Pormato: dd-mm-aa                                                                          | 388             |                         |
| Genero(*):                          |                   | ♥ 🙆                                                                                        |                 |                         |
| Profesión(*):                       |                   |                                                                                            | 2               |                         |
| Grado académico más al              | to(*):            | ▼ 2<br>ctor, Magister, Licenciado, etc)                                                    |                 |                         |
| Institución de estudio de           | ultimo grado(*):  |                                                                                            | 2               |                         |
| País de estudio último gr           | ado:              |                                                                                            | <b>v</b> 2      |                         |
| Disciplina principal(*):            |                   |                                                                                            |                 | Seleccionar Disc        |
| Institución donde trabaja           | a(*):             |                                                                                            | 2               |                         |
| Tipo de institución:                |                   |                                                                                            |                 |                         |
| Cargo en la institución de          | onde trabaja (*): | 9                                                                                          | 2               |                         |
| Direccion de envio de co            | rrespondencia(*): |                                                                                            | 2               |                         |
| Teléfono de contacto(*):            |                   | * ?                                                                                        |                 |                         |
| Fax                                 |                   | 2                                                                                          |                 |                         |
| E-Mail:                             |                   |                                                                                            | * ?             |                         |
| (*)Campos Obligatorios              |                   |                                                                                            |                 |                         |
|                                     |                   |                                                                                            |                 |                         |
| Seleccione Institución Asociae      | da(*):            |                                                                                            | ~               |                         |
| · · ·                               |                   | Cohertal                                                                                   | Capacitat       |                         |
|                                     |                   |                                                                                            | Cancelar        |                         |

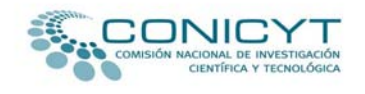

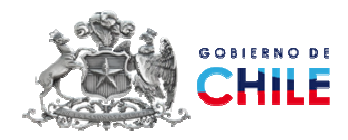

#### Paso 4: OTRAS PERSONAS PARTICIPANTES DEL PROYECTO

Presione el botón "Nuevo" para incorporar otras personas participantes del proyecto.

| Etapa 1: DATO                              | IS PROYECTO       | Etapa 2: DATO         | S REVISTAS | Etapa 3: VALI        | DACIONES Y ENVIO  |
|--------------------------------------------|-------------------|-----------------------|------------|----------------------|-------------------|
| Paso 1                                     | Paso 2            | Paso 3                | Paso 4     | 4 Paso 5             | Paso 6            |
| u sesión expirará en l                     | 59 52 minutos     |                       |            |                      |                   |
| _                                          |                   |                       |            |                      |                   |
| Otras Persona                              | s Participantes   | del Proyecto          |            |                      |                   |
| Nombre                                     | s Participantes   | del Proyecto          |            | Actividad o rol a de | sarrollar Aciones |
| Nombre                                     | s Participantes   | del Proyecto<br>Email |            | Actividad o rol a de | sarrollar Aciones |
| Otras Persona<br>Nombre<br>No ha registros | s Participantes   | Email                 |            | Actividad o rol a de | sarrollar Aciones |
| Otras Persona<br>Nombre<br>No ha registros | s Participantes d | del Proyecto<br>Email |            | Actividad o rol a de | sarrollar Aciones |
| Nombre<br>No ha registros                  | s Participantes d | del Proyecto<br>Email |            | Actividad o rol a de | sarrollar Aciones |
| Nombre<br>No ha registros                  | s Participantes ( | Email                 |            | Actividad o rol a de | sarrollar Aciones |

**4** Ingrese los datos requeridos y presione "Guardar".

| Paso 1                 | Paso 2              | Paso 3     | Paso 4 | Paso 5 | Paso 6      |
|------------------------|---------------------|------------|--------|--------|-------------|
| u sesión expirará en 5 | 9 50 minutos        |            |        |        |             |
| tras Persona           | s Participantes del | l Proyecto |        |        |             |
| luovo                  |                     |            |        |        |             |
| luevo                  |                     |            |        |        |             |
| Nombre(*)              |                     |            |        |        |             |
| Institucion(*          | )                   |            |        |        |             |
| Email(*)               |                     |            |        |        |             |
| Actividad o r          | ol a desarrollar(*) | )          |        |        |             |
|                        |                     |            |        | Gua    | rdar Cancel |
|                        |                     |            |        |        |             |
|                        |                     |            |        |        |             |

Una vez guardada la información, podrá incorporar otras personas participantes del proyecto, debe repetir el ejercicio presionando el botón "Nuevo".

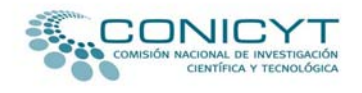

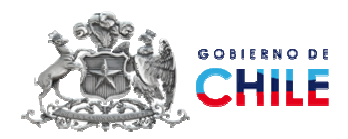

### Paso 5: ACTIVIDADES DEL PROYECTO Y ACTIVIDADES PARA LA EDICION DE LA REVISTA

Las actividades podrán ser jerarquizadas, para ello es importante que indique la **Dependencia de la Actividad** y si dicha actividad contempla gastos en **Costo Asociado**.

- **4** Presione el botón "**Nuevo**" para incorporar las actividades del proyecto.
- Si su proyecto también contempla actividades corrientes de edición, estas deberán ser incorporadas en por separado en la opción indicada.

|                                    | Paso 2                 | Paso 3        | Paso 4    | Paso 5  | Paso 6  | Paso 7     |
|------------------------------------|------------------------|---------------|-----------|---------|---------|------------|
| l sesión expirará e                | n 59 29 minutes        | 1 450 0       |           | 1 050 0 | 1 050 0 | 1 450 7    |
| a zezion expirara e                | 11 <b>39 29</b> Mindos |               |           |         |         |            |
| ctividades                         | del Provecto           |               |           |         |         |            |
|                                    | derrioyeeto            |               |           |         |         |            |
| Nombre                             |                        | De            | scripción |         | Costo   | Acciones   |
| No ha registros                    | 5                      |               |           |         |         |            |
|                                    | le Edición -           | le la Revista |           |         |         |            |
| Namhra                             | para la culción (      | De            | covinción |         | Casta   | Assistants |
| Nombre                             | para la culcion (      | De            | scripción |         | Costo   | Acciones   |
| Nombre                             | 5<br>5                 | De            | scripción |         | Costo   | Acciones   |
| Nombre<br>No ha registros<br>Nuevo | s                      | De            | scripción |         | Costo   | Acciones   |

4 Ingrese los datos requeridos y presione "Guardar".

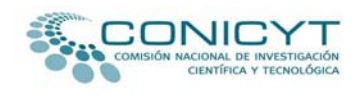

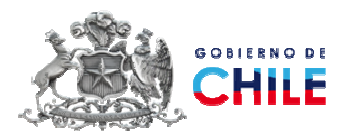

| Etapa 1: DATOS PROYECTO          | Etapa 2                                                  | Etapa 2: DATOS REVISTAS |            |           | Etapa 3: VALIDACIONES Y ENVÍ |          |  |
|----------------------------------|----------------------------------------------------------|-------------------------|------------|-----------|------------------------------|----------|--|
|                                  |                                                          |                         |            |           |                              |          |  |
| Paso 1 Paso 2 I                  | Daso 3                                                   | Paso 4                  | Pa         | so 5      | Paso 6                       | Paso 7   |  |
| sesión expirará en 59 45 minutos |                                                          |                         |            |           |                              |          |  |
| ctividades del Proyecto          |                                                          |                         |            |           |                              |          |  |
| Nombre de la actividad(*)        |                                                          |                         |            |           | 2                            |          |  |
|                                  |                                                          |                         |            |           |                              |          |  |
| Descripción/Objetivo(*)          | (El limite es de 500 caracteres, restan 500 caracteres 😫 |                         |            |           |                              |          |  |
| Participantes(*)                 |                                                          |                         |            |           |                              |          |  |
|                                  | (El limite e                                             | s de 500 caracteres     | , restan [ | 500 carac | teres 🙎                      |          |  |
| Rol o tarea a desarrollar(*)     |                                                          |                         |            |           | ?                            |          |  |
| Dependencia de la Actividad      | Sin Depe                                                 | ndencia 💌 💴             |            |           |                              |          |  |
| Costo Asociado                   | NO 💌                                                     | ?                       |            |           |                              |          |  |
| )Campos Obligatorios             |                                                          |                         |            |           |                              |          |  |
|                                  |                                                          |                         |            |           | Guardar                      | Cancelar |  |
|                                  |                                                          |                         |            |           |                              |          |  |

| Paso 1 Paso 2                      | Paso 3        | Paso 4                              | Paso 5                      | Paso 6                            | Paso |
|------------------------------------|---------------|-------------------------------------|-----------------------------|-----------------------------------|------|
| u sesión expirará en 58 46 minutos |               |                                     |                             |                                   |      |
| ctividades para la Edición de      | la Revista    |                                     |                             |                                   |      |
|                                    |               |                                     |                             |                                   |      |
| Nombre de la actividad(*)          |               |                                     |                             | 2                                 |      |
| Descripción/Objetivo(*)            | (El limite es | s de 500 caracteres,                | restan <mark>500</mark> car | acteres <table-cell></table-cell> |      |
| Participantes(*)                   | (El limite es | s de 500 caracteres.                | restan 500 car              | acteres 😢                         |      |
| Rol o tarea a desarrollar(*)       |               |                                     |                             | 2                                 |      |
| Dependencia de la Actividad        | Sin Depe      | ndencia 💌 <table-cell></table-cell> |                             |                                   |      |
| Costo Asociado                     | NO 💌          | 2                                   |                             |                                   |      |
| Costo Asociado                     | NO 💌          | 2                                   |                             |                                   |      |

Una vez guardada la información, podrá incorporar otras actividades del proyecto, debe repetir el ejercicio presionando el botón "Nuevo".

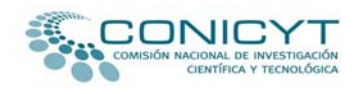

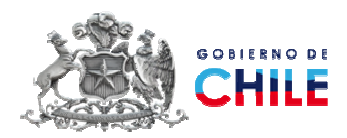

#### Paso 6: COSTOS DEL PROYECTO

La tabla para el ingreso de los costos despliega las actividades ingresadas en el Paso 5, que contemplaron Costo Asociado, si requiere incluir o editar alguna de las actividades ya ingresadas deberá regresar al Paso anterior y modificar la información ingresada.

Los costos del proyecto deben ajustarse a al ítem 3. FINANCIAMIENTO de las bases de este concurso.

| Paso 1 Paso 2                               | Paso 3 Pa      | so 4 Paso 5        | Paso 6 Paso 7  |
|---------------------------------------------|----------------|--------------------|----------------|
| sesión expirará en <b>59 09</b> minutos     |                |                    |                |
| ostos del Proyecto                          |                |                    |                |
| 2<br>Actividad                              | Aporte Conicyt | Aporte Contraparte | 2 Aporte Total |
| Revisión                                    | \$ 0           | \$                 | \$ 0           |
| Crear una postulación para<br>revisión      | \$0            | \$0                | \$ 0           |
| Elaboración de manual                       | \$0            | \$0                | \$ 0           |
| Diagramación de ejemplares (de<br>edición)  | \$0            | \$0                | \$ 0           |
| Contratación de diagramador (de<br>edición) | \$0            | \$0                | \$ 0           |
| Total                                       | \$0            | \$ 0               | \$ 0           |

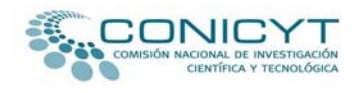

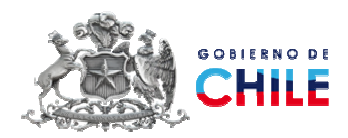

#### Paso 7: OTROS ANTECEDENTES

- Si posee otos antecedentes del proyecto que considere relevantes, adjúntelos en un documento de formato de extensión PDF.
- 4 El archivo adjunto aparecerá bajo DOCUMENTOS ADJUNTOS.

| Etapa 1: DAT          | OS PROYECTO            | Etapa 2      | : DATOS REVIS | TAS   | Etap  | a 3: VALIDACIO | NES Y ENVÍO |
|-----------------------|------------------------|--------------|---------------|-------|-------|----------------|-------------|
|                       |                        |              |               |       |       |                |             |
| Paso 1                | Paso 2                 | Paso 3       | Paso 4        | Pa    | so 5  | Paso 6         | Paso 7      |
| Su sesión expirará er | n <b>59 55</b> minutos |              |               |       |       |                |             |
| Otros Antece          | edentes                |              |               |       |       |                |             |
| Antecedentes          |                        |              |               |       |       |                |             |
| Seleccionar Docu      | mente i                |              | Evaminar      | Adius | tar ? |                |             |
| Adjunte un só         | lo archivo con exte    | nsión 'pdf'. | Examinar      | Aajan |       |                |             |
|                       |                        |              |               |       |       |                |             |
|                       |                        |              |               |       |       |                |             |
|                       |                        |              |               |       |       |                |             |
| 💶 Paso Anteri         | or 🞴                   |              |               |       |       | 😰 Paso         | Siguiente 🔼 |

Una vez ingresados los archivos requeridos presione "Guardar Información" y continúe con la ETAPA 2: DATOS REVISTAS

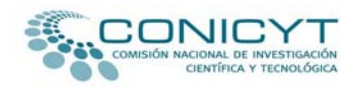

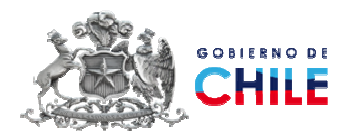

#### **ETAPA 2: DATOS REVISTAS**

#### Información de cada revista asociada al proyecto:

Esta etapa se compone de la información propia de la/s revistas que presentan el proyecto, si el proyecto es presentado por más de una revista, debe ingresar los datos de cada una de ellas.

#### Paso 1: INFORMACIÓN DE CADA REVISTA ASOCIADA AL PROYECTO

- 4 El registro de cada revista se compone de seis ítem:
- 1. Revista
- 2. Información Editor
- 3. Índices Nacionales y Extranjeros
- 4. Distribución
- 5. Financiamiento
- 6. Otros Antecedentes
- Presione el botón "Agregar Revista" para incorporar la información de cada revista asociada al proyecto.

<u>Nota</u>. Si su proyecto es presentado en forma conjunta, asociado a más de una revista, deberá ingresar la información de cada una de ellas.

| Etapa 1: DATOS PROYECTO             | Etapa 2: DATOS REVISTAS | Etapa 3: VALIDACIONES Y ENVÍO |
|-------------------------------------|-------------------------|-------------------------------|
|                                     |                         |                               |
|                                     |                         |                               |
|                                     | Paso 1                  |                               |
|                                     |                         |                               |
| Su sesión expirará en 59 56 minutos |                         |                               |
|                                     |                         |                               |
| Tufanna sión da anda naviat         |                         |                               |
| Información de cada revist          | a asociada al proyecto  |                               |
| Agregar Revista                     |                         |                               |
|                                     |                         |                               |
|                                     |                         |                               |

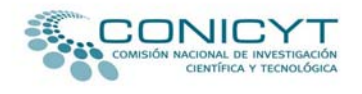

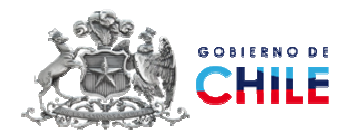

#### 1. Revista

- **4** Ingrese los datos requeridos y presione "**Guardar Información**" al finalizar.
- **4** Continúe con la **Información Editor**.

| Etapa 1: DATOS PROYECTO                | Etapa 2: DATOS REVISTAS                     | Etapa 3: VALIDACIO  |
|----------------------------------------|---------------------------------------------|---------------------|
|                                        |                                             |                     |
|                                        | Paso 1                                      |                     |
| Su sesión expirará en 50 08 minutos    |                                             |                     |
|                                        |                                             |                     |
| Información de cada revista asociada a | proyecto                                    |                     |
| Revista :                              |                                             |                     |
| Device Tolerando Debas                 |                                             |                     |
| Editor Nac. y Extr.                    | Antecedentes                                |                     |
|                                        |                                             |                     |
| ISSN                                   |                                             |                     |
|                                        |                                             |                     |
| Título completo de la revista (El limi | es de 255 caracteres, restan 255 caracteres |                     |
|                                        |                                             |                     |
|                                        |                                             |                     |
| Año inicio de la revista               |                                             |                     |
| Antigüedad                             |                                             |                     |
| Periodicidad                           |                                             |                     |
| Soporte                                |                                             |                     |
| Area Conocimiento                      | <u> </u>                                    |                     |
| Dissipling                             |                                             | 1                   |
| Científica                             | Agregar Disciplina                          | Fliminar Disciplina |
|                                        |                                             |                     |
|                                        |                                             |                     |
| Guardar InformaciónCancel              |                                             |                     |

**Nota:** Para seleccionar la Disciplina Científica, presione "**Agregar Disciplina**". Se desplegará el siguiente cuadro de selección, donde deberá escoger la disciplina principal y subdisciplinas asociadas, luego de cada selección presione "**Continuar**" hasta que visualice la opción "**Agregar Disciplina**".

| INCORPORA  | ación de disciplinas                                                            |                              |
|------------|---------------------------------------------------------------------------------|------------------------------|
| Disciplina | ×                                                                               | Continuar Asignar Disciplina |
|            | Ciencias Naturales<br>Ingeniería y Tecnología<br>Ciencias Médicas y de la Salud |                              |
|            | Ciencias Agricolas<br>Ciencias Sociales<br>Humanidades                          | ancelar                      |

COMISION NACIONAL DE INVESTIGACION CIENTIFICA Y TECNOLOGICA Programa de Información Científica Fondo de Publicación de Revistas Científicas e-mail: <u>cfprc@conicyt.cl</u> 23

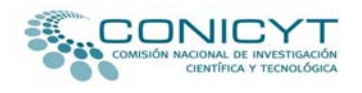

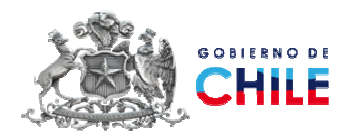

#### 2. Información Editor

- **4** Ingrese los datos requeridos y presione "**Guardar Información**" al finalizar.
- **4** Continúe con **Índices Nacionales y Extranjeros**.

|                                  | Paso 1                            |  |
|----------------------------------|-----------------------------------|--|
| ión expirará en 50 08 minutos    |                                   |  |
|                                  |                                   |  |
| rmación de cada revista asociada | al proyecto                       |  |
| sta :                            |                                   |  |
| Revista Información Indices      | Distribución Financiamiento Otros |  |
| Editor Nac. y Extr.              | Antecedentes                      |  |
|                                  |                                   |  |
| Rut                              |                                   |  |
| 1er Nombre(*) / 2do Nombre       |                                   |  |
| A.Paterno(*) / A.Materno         |                                   |  |
| E-mail principal                 |                                   |  |
| E-mail alternativo               |                                   |  |
| Dirección                        |                                   |  |
| Región                           |                                   |  |
| Ciudad                           |                                   |  |
| Calle                            |                                   |  |
| Número                           |                                   |  |
| Departamento                     |                                   |  |
| Comuna                           |                                   |  |
| Apartado Postal                  |                                   |  |
| Teléfono                         |                                   |  |
| Fax                              |                                   |  |

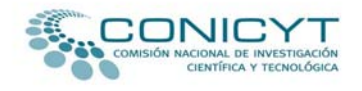

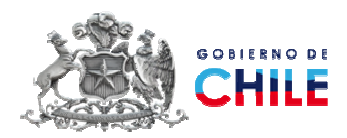

#### 3. Índices Nacionales y Extranjeros

- Ingrese los datos requeridos y presione "Guardar Información" al finalizar.
- **4** Continúe con la **Distribución**.

**Nota:** Si no encuentra en el listado, la base de datos o servicio de indización en donde está incluida su revista, debe agregarlo en la casilla "**Otros índices**".

| Etapa 1: DATOS PROYECTO                               | Etapa                      | 2: DATOS REVISTAS     | Etapa 3: VALIDACIO |
|-------------------------------------------------------|----------------------------|-----------------------|--------------------|
|                                                       |                            |                       |                    |
|                                                       |                            | Paso 1                |                    |
| sesión expirará en 50 08 minutos                      |                            |                       |                    |
|                                                       |                            |                       |                    |
| nformación de cada revista asociada al p              | royecto                    |                       |                    |
| evista :                                              |                            |                       |                    |
|                                                       |                            |                       |                    |
| Revista Información Indices Di<br>Editor Nac. y Extr. | istribución Financiamiento | Otros<br>Antecedentes |                    |
| U U                                                   |                            |                       |                    |
| Indexación en Servicios Internació                    | onales                     |                       |                    |
| Indicas                                               |                            | Indicas Associ        | ndee.              |
| A B C Pol Sci                                         | ~                          |                       | luos               |
| ABI Inform<br>Abstracts in Anthropology               |                            |                       |                    |
| Abstracts of Mycology<br>Abstracts on Hygiene and Com | municable D                |                       |                    |
| Abstracts on Tropical Agricu                          | ilture                     |                       |                    |
| Academic Research Library<br>Academic Search Complete | 2                          |                       |                    |
| Actualidad Iberoamericana<br>Agricola                 |                            |                       |                    |
| Agricultural and Environment                          | al Biotechn                |                       |                    |
| grindex                                               |                            |                       |                    |
| Agris<br>Agrobase                                     | ~                          |                       |                    |
|                                                       |                            | r                     |                    |
|                                                       |                            |                       |                    |
|                                                       |                            | <u>^</u>              |                    |
| Otros indices                                         |                            |                       |                    |
| (El limite es de 50                                   | 0 caracteres, restan 500   |                       |                    |
|                                                       |                            |                       |                    |
|                                                       |                            |                       |                    |
|                                                       |                            |                       |                    |
| Guardar Información Cancela                           | ar                         |                       |                    |
|                                                       |                            |                       |                    |

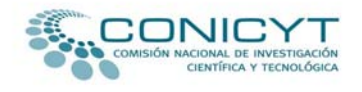

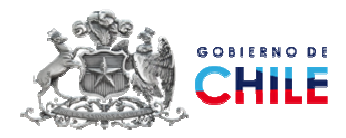

#### 4. Distribución.

- **4** Ingrese los datos requeridos y presione "**Guardar Información**" al finalizar.
- **4** Continúe con la **Financiamiento**.

| Etapa 1: DATOS PROYECTO                            | Etapa 2: DATOS REVISTAS                                | Etapa 3: VALIDACI |
|----------------------------------------------------|--------------------------------------------------------|-------------------|
|                                                    | _                                                      |                   |
|                                                    | Paso 1                                                 |                   |
| Su sesión expirará en 50 08 minutos                |                                                        |                   |
| Información de cada revista asociada al            | proyecto                                               |                   |
| Revista :                                          |                                                        |                   |
| Revista Información Indices<br>Editor Nac. y Extr. | Distribución Financiamiento Otros<br>Antecedentes      |                   |
| Tiraje                                             |                                                        |                   |
| Suscripciones                                      | ✓                                                      |                   |
| Canje                                              |                                                        |                   |
| Donaciones                                         | ×                                                      |                   |
| URL Sitio web de la revista 1                      | (El limite es de 255 caracteres, restan 255 caracteres | × 2               |
| URL Sitio web de la revista 2                      | (El limite es de 255 caracteres, restan 255 caracteres | <t< th=""></t<>   |
| URL Sitio web de la revista 3                      | (El limite es de 255 caracteres, restan 255 caracteres |                   |
| Número de consultas mensuales                      |                                                        |                   |
| Número de visitantes únicos                        |                                                        |                   |
|                                                    |                                                        |                   |
| Guardar Información Cance                          | ar                                                     |                   |

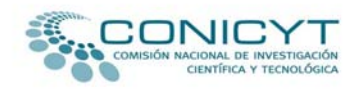

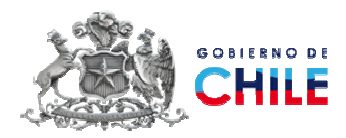

#### 5. Financiamiento.

- **4** Ingrese el Presupuesto Anual de la revista.
- Para agregar el Nombre de la/s instituciones que brindan financiamiento a la revista presione "Agregar Financiamiento" tantas veces como sea necesario.

| Etapa 1: DATOS PROYECTO                            | Etapa 2: DATOS REVISTAS                        |          | Etapa 3: VALIDAC   |
|----------------------------------------------------|------------------------------------------------|----------|--------------------|
|                                                    | Paso 1                                         |          |                    |
| Su sesión expirará en <b>50 08</b> minutos         |                                                |          |                    |
| Información de cada revista asociad:<br>Revista :  | a al proyecto                                  |          |                    |
| Revista Información Indices<br>Editor Nac. y Extr. | Distribución Financiamiento Otros Antecedentes |          |                    |
| Presupuesto Anual                                  | 0                                              |          |                    |
| Nombre Institucion de Financ                       | iamiento                                       | % Aporte | Acción             |
|                                                    | Agregar Financiamiento                         |          |                    |
| Guardar Información Ca                             | ancelar                                        |          |                    |
|                                                    |                                                |          |                    |
| Paso Anterior 2                                    |                                                |          | 🛯 Paso Siguiente 🔼 |

Ingrese los datos requeridos, nombre de la institución y aporte en porcentaje (llene la casilla "%Aporte" sólo con la cifra numérica).

| Nombre Institucion de Financiamiento | % Aport                | e Acción |
|--------------------------------------|------------------------|----------|
|                                      |                        | Borrar   |
|                                      |                        | Borrar   |
|                                      |                        | Borrar   |
|                                      |                        | Borrar   |
|                                      |                        | Borrar   |
|                                      | Agregar Financiamiento | Borra    |

- **4** Presione **"Guardar Información**" al finalizar.
- **4** Continúe con la **Otros Antecedentes**.

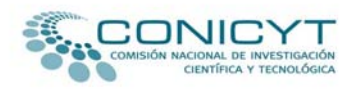

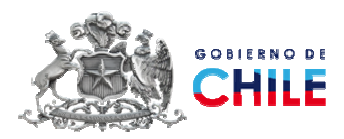

#### 6. Otros Antecedentes.

#### Otros Antecedentes: Información Adicional

- Descargue "Formulario del archivo Otros Antecedentes Informacion Adicional.doc"
- **4** Guarde en su PC el formulario y complete los datos solicitados.
- **4** Convierta el archivo a formato PDF.
- Adjunte el "Formulario del archivo Otros Antecedentes Información Adicional.pdf" completado.
- 4 El archivo adjunto aparecerá bajo DOCUMENTOS ADJUNTOS.

#### Otros Antecedentes: Plan de Edicion

- **4** Descargue "Formulario del archivo Otros Antecedentes Plan de Edicion.doc"
- **4** Guarde en su PC el formulario y complete los datos solicitados.
- **4** Convierta el archivo a formato PDF.
- Adjunte el "Formulario del archivo Otros Antecedentes Plan de Edicion.pdf" completado.
- 4 El archivo adjunto aparecerá bajo DOCUMENTOS ADJUNTOS.

#### Envío de 3 últimos fascículos

4 Adjunte los tres últimos fascículos publicados en formato PDF.

**Nota**: En el caso que el postulante no cuente con los fascículos solicitados en formato digital, deberá enviarlos al Fondo de Publicación de Revistas Científicas - CONICYT, calle: Bernarda Morín N° 551, Providencia, Santiago, bajo el rotulo "Concurso Fondo de Publicación de Revistas Científicas 2009". En el caso que la postulación provenga de fuera de la ciudad de Santiago, bastará con que la fecha de envío no sea posterior a la fecha y hora de cierre indicada en el aviso. Las revistas postulantes al Fondo de Publicación de Revistas Científicas, que forman parte de la biblioteca científica SciELO Chile y tienen tres fascículos en la colección, no tienen obligatoriedad de adjuntar los últimos números publicados.

#### Pautas de evaluación

Sólo si la revista usa pautas de evaluación de artículos, adjúntelos en un documento de formato de extensión PDF.

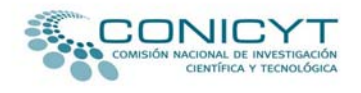

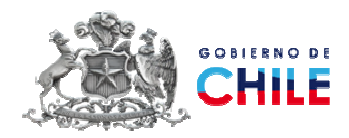

### 4 El archivo adjunto aparecerá bajo DOCUMENTOS ADJUNTOS.

| For   | ido de Publi             | cación Revist                       | a Científica 20         | 09              |                   |                         |                   |
|-------|--------------------------|-------------------------------------|-------------------------|-----------------|-------------------|-------------------------|-------------------|
|       | Etapa 1:                 | DATOS PROYE                         | сто                     |                 | Etapa 2: DA       | TOS REVISTAS            | Etapa 3: VALIDACI |
|       |                          |                                     |                         |                 |                   |                         |                   |
|       |                          |                                     |                         |                 |                   | Paso 1                  |                   |
| Su se | sión expirará en 5       | 0 08 minutos                        |                         |                 |                   |                         |                   |
| Inf   | ormación de              | e cada revista                      | a asociada al I         | provecto        |                   |                         |                   |
| Box   | victa ·                  |                                     |                         | proyecto        |                   |                         |                   |
| Kev   |                          |                                     |                         |                 |                   |                         |                   |
|       | Revista                  | Información<br>Editor               | Indices<br>Nac. y Extr. | Distribución    | Financiamiento    | Otros<br>Antecedentes   |                   |
|       | -Otros Apt               | eredentes : Infr                    | rmación Adiciona        | al              |                   |                         |                   |
|       | Octos And                |                                     | Similarion Halcione     | ,               |                   |                         |                   |
|       | Seleccionar<br>Adjunte u | Documento :<br>n sólo archivo c     | on extensión 'pd        | ۴.              | Examinar          | Adjuntar 🧧              |                   |
|       | Formato :                | Eormulario de                       | l archivo Otros A       | ntecedentes - I | nformación Adicio | onal                    |                   |
|       | Otros Ant                | ecedentes : Plar                    | n de Edición            |                 |                   |                         |                   |
|       | Seleccionar              | Documento :                         |                         |                 | Examinar          | Adjuntar 🔋              |                   |
|       | Adjunte u                | n sólo archivo c                    | on extensión 'pd        | P.              | 1                 |                         |                   |
|       | Formato : U              | E Formulario de                     | archivo Otros A         | ntecedentes - F | 'lan de Edicion   |                         | <br>              |
|       | Envío de 3               | 3 últimos fascícul                  | 05                      |                 |                   |                         |                   |
|       | a Seleccion              | nar Documento :                     |                         |                 | Examinar          | Adjuntar                |                   |
|       | b Seleccior              | nar Documento :                     |                         |                 | Examinar          | Adjuntar <mark>?</mark> |                   |
|       | c Seleccior<br>Adjunte a | nar Documento :<br>rchivos con exte | ensión 'pdf'.           |                 | Examinar          | Adjuntar 🔋              |                   |
|       |                          |                                     |                         |                 |                   |                         | <br>              |
|       | Pautas de                | evaluación —                        |                         |                 |                   |                         |                   |
|       | Seleccionar<br>Adjunte u | Documento :                         | on extensión 'nd        | ۴.              | Examinar          | Adjuntar 🔋              |                   |
|       |                          |                                     | pa                      |                 |                   |                         |                   |
| L     |                          |                                     |                         |                 |                   |                         |                   |
|       | Guardar Inf              | formación C                         | ancelar                 |                 |                   |                         |                   |

- Una vez ingresados los archivos requeridos presione "Guardar Información".
- **4** Presione **"Paso siguiente**".

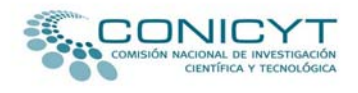

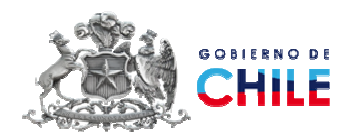

### ETAPA 3: VALIDACIÓN Y ENVÍO

Paso 1: VALIDACION COMPLETITUD DE LA POSTULACION

El sistema indicará las etapas y pasos finalizados correctamente, y aquellos que requieren completar información.

#### <u>Nota</u>.

**Mensaje de Error:** Datos obligatorios faltantes que deben ser completados para poder enviar la postulación.

**Mensaje de Advertencia:** Datos faltantes que no son requisito obligatorio para enviar la postulación.

| Etapa 1: DATOS PROYECTO                                                                                                    | Etapa 2: DATOS REVISTAS                                                                                                    | Etapa 3: VALIDACIONES Y ENVÍO                                              |
|----------------------------------------------------------------------------------------------------|----------------------------------------------------------------------------------------------------|----------------------------------------------------------------------------|
|                                                                                                    |                                                                                                    |                                                                            |
| Paso 1                                                                                                    | Paso 2                                                                                                    | Paso 3                                                                     |
| Su sesión expirará en <b>59 40</b> minutos                                                                                                    |                                                                                                    |                                                                            |
| Validación Completitud de la                                                                                                    | a Postulación                                                                                                    |                                                                            |
| Si a su postulación le falta i<br>proyecto. La opción de impi<br>Responsable(a) haya envia                                                                                                    | nformación es necesario que la<br>resión definitiva se activará en<br>do.                                                                                                    | ingrese o adjunte antes de enviar el<br>Etapa 3, paso 1 una vez que el(la) |
| Etapa 1                                                                                                    |                                                                                                    |                                                                            |
| O Paso 1 V                                                                                                    |                                                                                                    |                                                                            |
| O Paso 2 ×<br>1. Error : Instit                                                                                                    | ución UNIVERSIDAD DE CHILE                                                                                                    |                                                                            |
| 2. <u>Advertenc</u><br>- Dirección We                                                                                                    | a : Institución UNIVERSIDAD DE CHILE<br>b de la institución está vacío                                                                                                    |                                                                            |
| ○ Paso 3 🗸                                                                                                    |                                                                                                    |                                                                            |
| O Paso 4 🗸                                                                                                    |                                                                                                    |                                                                            |
| O Paso 5 🗸                                                                                                    |                                                                                                    |                                                                            |
| O Paso 6 🗸                                                                                                    |                                                                                                    |                                                                            |
| O Paso 7 🗸                                                                                                    |                                                                                                    |                                                                            |
|                                                                                                    |                                                                                                    |                                                                            |
| <ul> <li>Etapa 2</li> <li>Paso 1 ×</li> <li>Falka Indexa</li> <li>No tome Pre-</li> <li>Thomas Eduka</li> <li>No tome Pre-</li> <li>Thomas Eduka</li> <li>Falka Archivo</li> <li>Falka Archivo</li> <li>Falka Archivo</li> </ul> | ta Revista:<br>ion Servicios Internacionales<br>supesto Anual<br>ones fuente de financiamiento<br>° Otros Antecedentes : Información Adicional<br>O Otros Antecedentes : Plan de Edición Adicional |                                                                            |

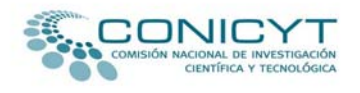

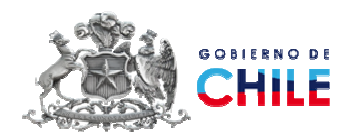

#### Paso 2: VALIDACION APEGO A BASES DEL CONCURSO

El sistema indicará las etapas y pasos finalizados correctamente, y aquellos que requieren completar información.

<u>Nota</u>.

**Mensaje de Error:** Datos obligatorios faltantes que deben ser completados para poder enviar la postulación.

**Mensaje de Advertencia:** Datos faltantes que no son requisito obligatorio para enviar la postulación.

| Etapa 1: DATOS PROYECTO                                    | Etapa 2: DATOS REVISTAS                                           | Etapa 3: VALIDACIONES Y ENVÍO         |  |  |  |
|------------------------------------------------------------|-------------------------------------------------------------------|---------------------------------------|--|--|--|
|                                                            |                                                                   |                                       |  |  |  |
| Paso 1                                                     | Paso 2                                                            | Paso 3                                |  |  |  |
| Su sesión expirará en <b>59 58</b> minutos                 |                                                                   |                                       |  |  |  |
| Validación Apego a Bases del Concurso                      |                                                                   |                                       |  |  |  |
| Si su postulación no cumple<br>modificar la información de | e con los criterios establecido:<br>I proyecto para poder enviar. | s en las Bases del Concurso, Ud. debe |  |  |  |
| <ul> <li>Etapa 1</li> <li>O Paso 2 ✓</li> </ul>            |                                                                   |                                       |  |  |  |
| O Paso 3 🗸                                                 |                                                                   |                                       |  |  |  |
| O Paso 4 🗸                                                 |                                                                   |                                       |  |  |  |
| O Paso 5 🗸                                                 |                                                                   |                                       |  |  |  |
| O Paso 6 🗸                                                 |                                                                   |                                       |  |  |  |
| ● Etapa 2<br>O Paso 1 ✔                                    |                                                                   |                                       |  |  |  |
|                                                            |                                                                   |                                       |  |  |  |

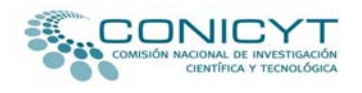

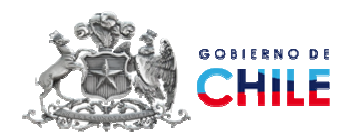

#### Paso 3: PROCESO ENVIO PROYECTO

Antes de "**Enviar a CONICYT**" su postulación, debe revisar el borrador de su postulación que podrá visualizar en formato PDF descargando el archivo desde:

ZVer borrador proyecto completo.

|                        |                                       | Etapa 2: DATOS REVISTAS                                          | Etapa 3: VALIDACIONES Y ENVÍO            |
|------------------------|---------------------------------------|------------------------------------------------------------------|------------------------------------------|
|                        |                                       |                                                                  |                                          |
|                        | Paso 1                                | Paso 2                                                           | Paso 3                                   |
| Su sesión expir        | ará en 59 57 minutos                  |                                                                  |                                          |
| Proceso E              | Envío Proyecto                        |                                                                  |                                          |
| En este p<br>encuentra | aso final Ud. podr<br>a este proceso. | á enviar su proyecto. Además,                                    | podrá consultar en qué estado se         |
|                        |                                       |                                                                  |                                          |
|                        |                                       |                                                                  |                                          |
| -                      |                                       |                                                                  |                                          |
| 🗠 Ver borrad           | or proyecto completo.                 |                                                                  |                                          |
| errores=0              |                                       |                                                                  |                                          |
|                        | DATOS DE LA PO                        | STULACIÓN                                                        |                                          |
|                        | τίτυιο                                | IMPLEMENTACION DE UN SISTEMA DE<br>REVISTAS CIENTIFICAS DE SALUD | GESTION EDITORIAL EN LINEA PARA          |
|                        | RESPONSABLE                           | Evelyn Figueroa                                                  |                                          |
|                        | INSTITUCIONES                         |                                                                  |                                          |
|                        |                                       |                                                                  |                                          |
| Estimado               | o(a) Responsable, t                   | favor de revisar el ejemplar borra                               | dor de su postulación, antes de enviar a |
|                        |                                       | Conicyt.                                                         | _                                        |
|                        |                                       | Enviar a Conicyt                                                 |                                          |
| CEPTIET                | CADOS                                 |                                                                  |                                          |
| Certificar             | to de Recención de F                  | Postulación                                                      |                                          |
| certificat             | io de recepción de r                  | ostalación                                                       |                                          |
|                        |                                       |                                                                  |                                          |
|                        |                                       |                                                                  | _                                        |
| 💶 Paso An              | iterior 😰                             |                                                                  | 😰 Paso Siguiente 🔽                       |

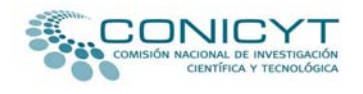

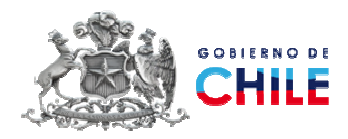

4 Para finalizar su postulación presione "Enviar a CONICYT".

| Paso 1                                                      | Paso 2                         | Paso 3                       |
|-------------------------------------------------------------|--------------------------------|------------------------------|
| Su sesión expirará en <b>59 38</b> minutos                  |                                |                              |
| Proceso Envío Proyecto                                      |                                |                              |
| En este paso final Ud. podrá env<br>encuentra este proceso. | iar su proyecto. Además, podra | á consultar en qué estado se |
|                                                             |                                |                              |
|                                                             |                                |                              |
| 🔁 Versión PDF Final.                                        |                                |                              |
|                                                             |                                |                              |
| CERTIFICADOS                                                |                                |                              |
| Certificado de Recención de Postula                         | - Ver Certificad               | o: 30/06/2010 17:27:59 🔼     |
|                                                             |                                |                              |
|                                                             |                                |                              |
|                                                             |                                |                              |
|                                                             |                                |                              |
| Paso Anterior 2                                             |                                | 🛿 Paso Siguiente 🚺           |

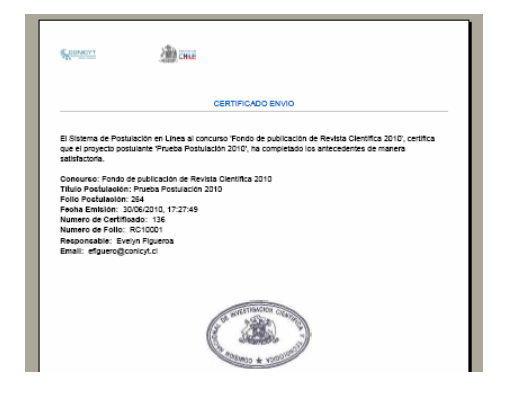

El sistema de Postulaciones de CONICYT enviará automáticamente a su E-mail de registro, un correo electrónico de notificación, con el certificado electrónico de recepción conforme del proyecto y su código de postulación, título del proyecto y concurso al que postula.

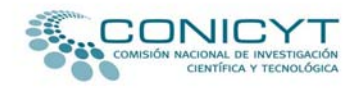

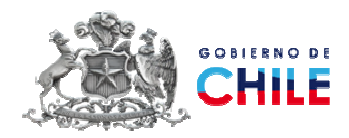

Una vez enviada la postulación, podrá ingresar al sistema y verificar su postulación registrada.

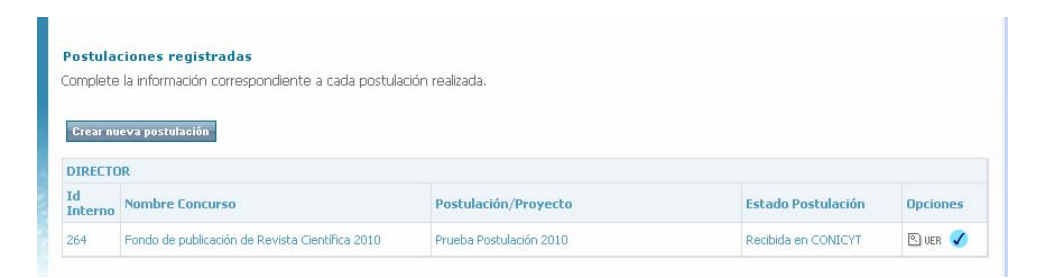

Una vez efectuada la validaciones y envío de la postulación a CONICYT, no podrá realizar modificaciones a su formulario de postulación, sólo podrá modificar tantas veces sea necesario, antes de la validación y envío (Pág.30 de este Manual).

\*\*\*\*\*\*